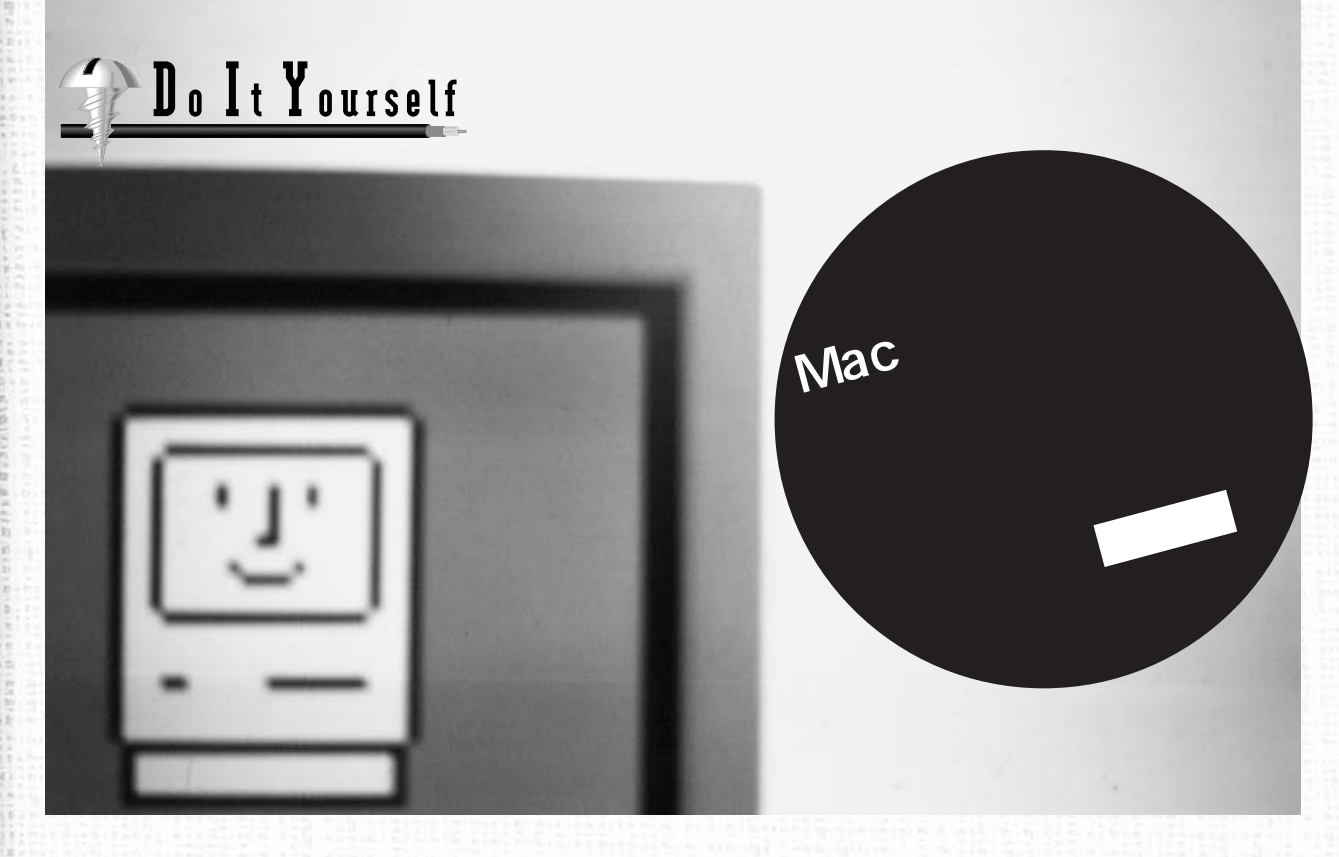

# 第2回 ファイル共有から始めよう

前回は、ネットワークでどんなことが できるのかを簡単に説明しました。今 回は、実際にMacintoshでネットワ ークを構築するために必要なハードウ ェアと、ファイル共有機能の使い方に ついて具体的に例をあげながら、少し 詳しく説明しましょう。

ac

int o

5

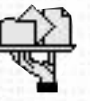

実際にネットワークを組むにあたって、 コンピュータ同士のつなぎ方と接続する ためのケーブルについて、ここで少し説 明しておきます。

> ネットワークのつなぎ方と種類 - 長所と短所 -

ネットワークをどのようにつなぐのかと

いうことを「接続形態(トポロジー)」と いいます。これには、デイジーチェイン 型、スター型、バス型、リング型などが あり、それぞれ長所と短所があります (図1)。

デイジーチェイン型では各ノード(ネットワークの中継点)に2つのケーブル差 し込み口があり、1本のケーブルで隣り合ったノード同士を順に接続するものです。 ネットワークの構築や拡張が簡単にでき ますが、どこか1本のケーブルが外れる

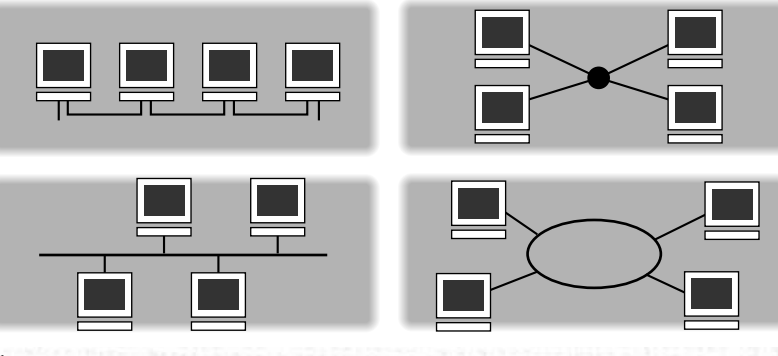

図1 ネットワークの形態

インターネットマガジン/株式会社インプレスR&D ©1994-2007 Impress R&D と、その先の全部のノードがネットワー クから切り離されてしまいます。

バス型では1本のバスと呼ばれるケーブ ルに各ノードが個別に接続をしますから、 拡張性があると同時に、各ノードの故障 には影響されません。しかし、バスに断 線などの障害が起こると、ネットワーク 全体が止まってしまいますし、障害の起 きた箇所を見つけるのも困難です。

スター型は中心のノードにいくつかの ケーブル差し込み口があって、そこに各 ノードをケーブルで接続するものです。各 ノードの故障には強く、障害箇所を特定 することも比較的容易ですが、差し込み 口の数に制限があります。また、中心の ノードに障害が起これば、ネットワーク 全体が止まってしまいます。

Macintosh で使われている代表的なネ ットワークの種類には、「LocalTalk」と 「Ethernet」があります(表1)。使用す る機材が違っていても、ネットワークで 通信を行う方法は同じです。

#### LocalTalk のケーブル

「LocalTalk」はMacintoshのシリアル ポートを利用したネットワークです。最 も単純な例では、プリンタケーブル1本 を使って、2台のMacintosh のシリアル ポートをつなげば、ネットワークとして利

ケーブル

転送速度

ケーブル以外に必要なもの

用できるようになります。より多くの Macintosh やプリンタを接続するときに は、専用のLocalTalk ケーブルとコネク タを台数分用意します。各Macintoshの シリアルポート ( 上のマークのついてい るポート)にLocalTalkコネクタを差し 込みます(写真1)。LocalTalk コネクタ には2本のケーブルの差し込み口があり、 隣り合ったノード同士を順に1本のケー ブルで接続します。

LocalTalk のケーブルシステムとして は、Apple 社純正のLocalTalk と、Apple 社以外のLocalTalk 互換製品があります。 後者の代表的なものとしてはFarallon社 製の「PhoneNet」があります。 LocalTalk に比べてPhoneNetのほうがよ い点としては、

●Apple 社純正のLocalTalkよりも安い ♀ケーブルに電話線を利用できる(引き) 回しが楽、既設の電話線の流用やケー ブルの自作も可能)

 ELocalTalkのコネクタよりは抜けにくい ○ さまざまなネットワーク構成に対応で きる

などがあります。ただし、PhoneNetで は、ターミネータ(ネットワークの終端に 取り付ける抵抗)の接続に気を配る必要 があります(LocalTalkではこの必要があ

Ethernet

Ethernet ケーブル Ethernet トランシーバ、 HUB、Ethernet カードなど

10Mbps

#### りません)。

#### Ethernet **のケーブル**

2645 2

6110

Ъ

90

LocalTalk を使えば、安く、しかも簡 単にネットワークを構築できますが、最 近ではDTP 画像やQuickTime ムービー など、扱うデータが大量になってきたた め、LocalTalkの230.4Kbpsの転送速度 も十分とはいえなくなってきました。そ こで最近よく使われるようになったのが 「Ethernet」です。EthernetはMacintosh だけでなく、UNIX やIBM PC/AT 互換機などのコンピュータでも利用され ている高速のネットワークです。最近は Macintosh 本体に標準でEthernet イン ターフェイスを備える機種も増えてきた ため、Ethernet を使ったネットワーク構 築がかなり一般的になっています。 Ethernet を使うメリットとしては、

#### ●通信速度が速い

●より多くの台数を接続できる 異なる種類のコンピュータとの接続が 容易

### などがあります。

Ethernet のケーブルシステムには主に 10Base-2 , 10Base-5 , 10Base-T , の3種類があります。それぞれ特性や能

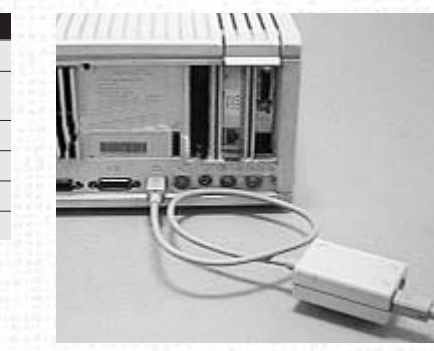

写真1 Macintosh のシリアルポートにつながれた LocalTalk コネクタとケーブル

| 使いやすさ                  | 極めて簡単     | やや難しい      |  |
|------------------------|-----------|------------|--|
| ネットワークの規模              | 小規模       | 小規模から大規模まで |  |
| 接続形態                   | デイジーチェイン型 | バス型、スター型   |  |
| 表1:LocalTalkとEthernetの | 比較        |            |  |

LocalTalk

LocalTalk ケーブル

LocalTalk コネクタ

230.4Kbps

力が異なり、何を選ぶかによってネット ワークの形態も違ってきます。

このうち最も扱いやすく簡単にネット ワークを構築できるのは「10Base-T」で しょう。10Base-Tはスター型のネットワ ークで、「ハブ(HUB)」と呼ばれる装置を 中心として各ノードをツイストペアケー ブルでつなぐことで通信ができるようにな ります(写真2、3)。最近はハブも安く なり、ツイストペアケーブルの引き回し が楽なことからEthernetの主流となりつ つあります。 Apple 社の製品では「Apple Ethernet 10T/5 Workgroup Hub」とい う、Macintosh につなぐコネクタにハブ の機能を持たせたものがあります。これに はMacintosh本体を含めて5台までのノ ードをつなぐことができますので、小グル ープで使うには最適の製品です(写真4)。

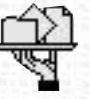

9

9

n i o

それでは、実際にMacintoshのネッ トワーク構築を始めます。LocalTalkと Ethernetのどちらかでネットワーク構 築をすることになりますが、手軽で安価 なことからネットワーク入門用としては LocalTalkから始めることをお勧めしま す。そして、ネットワークに十分慣れた後 で、必要に応じて、より高速なEthernet を導入するとよいでしょう。

#### LocalTalk の場合

LocalTalkはEthernetより遅いといっ ても、Macintoshを数台つないで小さな データを転送するくらいなら十分実用に なりますし、なによりケーブル以外に特 別なものを用意しなくてもケーブルをつ なぐだけでネットワークを構築できるとい う簡単さがLocalTalkのいいところです。 特別なインターフェイスカードは必要な く、すべての機種のMacintoshで利用可 能なネットワークです。ソフトウェアも標 準でシステムに付属しています。

まずはネットワークに接続するMacintoshやプリンタの台数分のLocalTalk DIN-8 コネクタを用意します。LocalTalk コネクタをMacintoshの背面のプリンタポ ートに接続し、コネクタの間は付属のケー プルで接続します。遠くに置かれている Macintoshと接続するときは延長用コー ドとソケットを使います。PhoneNetを使 うときはターミネーターを付け忘れないよう に注意しましょう。

# Ethernet の場合

ネットワークの利用が進み、より高速 なネットワークの必要を感じたら、Ethernetを導入することになります。Ethernetネットワークを構築するためには、 EthernetケーブルとEthernetトランシー パと呼ばれるアダプタ、さらにEthernet インターフェイスが標準装備でないMacintoshの場合はEthernetカードも必要で す(写真5)。これらは使用するEthernet の種類に応じたタイプのものをそろえな ければなりません。また、これ以外に 10Base-Tの場合はハブが必要ですし、 10Base-2や10Base-5の場合は別にター ミネータが必要です。

ソフトウェアはシステムディスクから 「EtherTalk」を選んでインストールすれ ば必要なソフトが組み込まれます。 「EtherTalk」とは、Macintoshの通信 プロトコルであるAppleTalkをEthernet

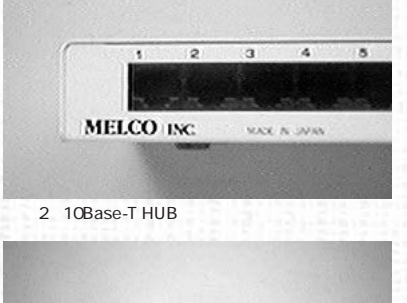

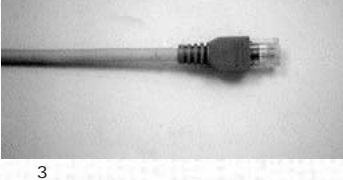

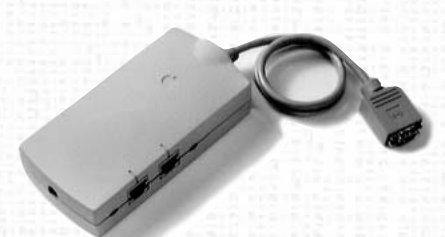

写真4 Apple Ethernet 10T/5 Workgroup Hub

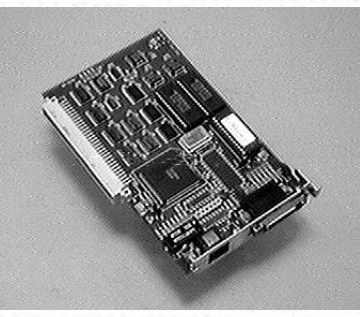

写真5 マッキントッシュ用のEthernet カード

インターネットマガジン/株式会社インプレスR&D © 1994-2007 Impress R&D

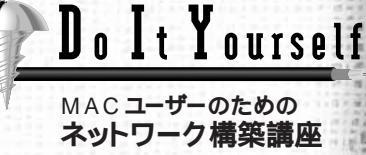

E

E . The

A SA SA

6

Cars

-

Ъ

90

# 19 % H

and and

Th Turn

1

and i

14

5

新聞用

で使うためのソフトウェアです。 EtherTalkを組み込んでシステムを再起 動後、コントロールパネルの「ネットワ ーク」を開くとEtherTalkのアイコンが 表示されるようになります(図2)。 EtherTalkアイコンを選択すると、ネッ トワークがLocalTalkからEtherTalkへ 切り替わります。これでEthernetを使っ た通信ができるようになります。

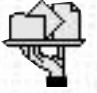

LocalTalk あるいはEthernetのケー ブルの接続が済んだら、さっそくネット ワークがうまく働くかどうか試してみま しょう。まずは、ネットワークの使い方 の中でも最も基本的な「ファイル共有」 を試すことにします。ファイル共有の機 能を使えば、これまでフロッピーディス クやMOなどを利用して行っていたデー タのやり取りをドラッグ&ドロップで簡 単に行えるようになります。ファイル共 有を利用すると、他のMacintoshのディスク のように扱うことができるのです。

漢字Talk7以降のMacintoshでは、 ファイル共有のためのソフトウェアはあ らかじめシステムソフトウェアとして標 準で用意されています。もしあなたの Macintoshにファイル共有のソフトウ ェアがインストールされていなければ、 まず付属のシステムディスクからインス トーラを立ちあげて「ファイル共有ソフ トウェア」を本体のシステムにインスト ールします(図3)。

システムの再起動後、ネットワーク を使うためのMacintoshの設定を確認 します。まず、コントロールパネルの 「ネットワーク」を開きます。 LocalTalkを使うのなら「LocalTalk内 蔵」アイコンを、EtherTalkを使うの なら「EtherTalk」アイコンをクリック します(図2)。次にアップルメニューの 「セレクタ」を開いて、AppleTalkの 「使用」ボタンが選択されていることを 確認します。

ファイル共有では、ファイルを他のネ ットワークユーザーに公開する側(共有 側)と、ネットワークを通して公開さ れているファイルにアクセスする側とに 分かれます。Macintoshでは、どのマ シンでも共有側になることができると同 時に、他のMacintosh ヘアクセスする ことが可能です。

共有側の設定1:共有設定

ファイル共有を行う側のMacintosh で、コントロールパネルの「共有設定」 を開きます(図4)。ここでMacintoshの 名前、所有者の名前、所有者のパスワ ードなどを設定します。ここで入力する Macintoshの名前がネットワーク上で表 示される名前になります。Macintoshの 名前と所有者の名前は日本語または英語 で設定できますが、パスワードは英語の みです。これらを入力した後、下のファ イル共有の「開始」ボタンをクリックし てウィンドウを閉じます。すでにファイル 共有が開始されていれば「開始」のかわ りに「キャンセル」や「中止」と表示さ れます。

ファイル共有にはさらにもう少し細か い設定が必要です。つまり、「誰に」「ど のデータを」「どの程度まで」アクセスを 許可するか、という設定です。

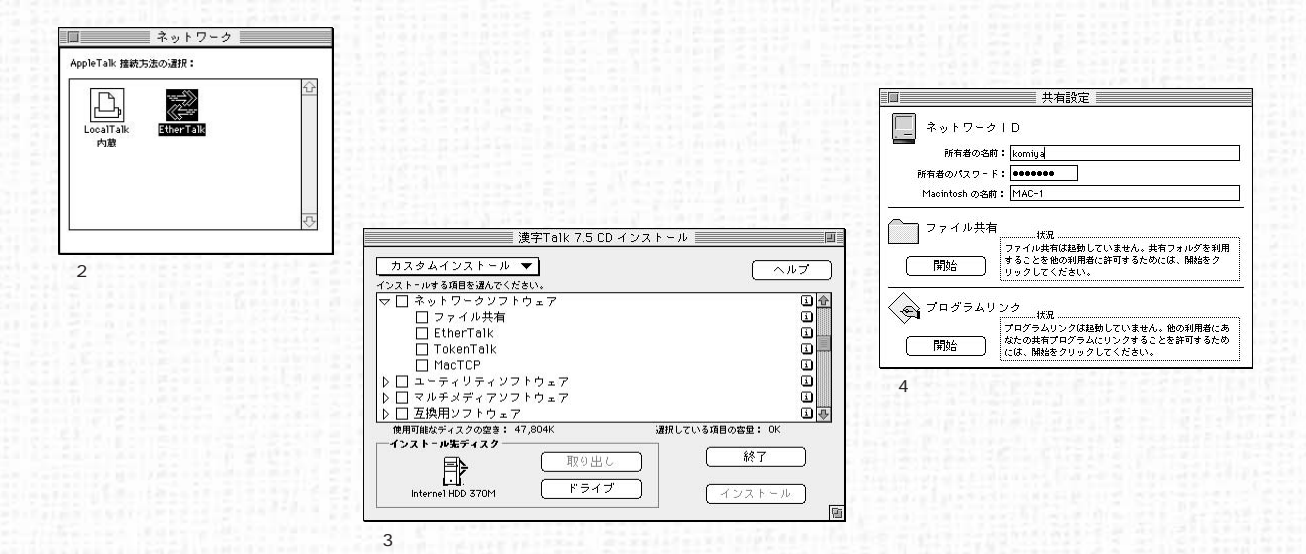

# 共有側の設定2:利用者&グループ

- Inter

Nur amit

:5

65

 $(\mathbf{r})$ 

3

( e

18

Sala Bin

まず「誰にアクセスを許可するか」を 設定します。これはコントロールパネル の「利用者&グループ」で行います。 「利用者&グループ」を開くと、中に人 の顔のようなアイコンがあります(図5)。 このアイコンをダブルクリックで開くとア クセスに関する設定ができます(図6)。 このウィンドウ内の「利用者に接続を許 可する」チェックボックスをチェックする ことで、この利用者にアクセスを許可す ることになります。

新たに利用者を追加するときには、フ アイルメニューから「新規利用者」を選 択するとウィンドウ内に「新規利用者」 のアイコンが表示されます。そのアイコ ン名をアクセスを許可するユーザー名に 変更し、上と同じ要領で設定すればネッ トワークユーザーの追加ができるというわ けです。 < ゲスト > は登録外のユーザー (すべての利用者)のための設定になりま す。

複数のユーザにアクセスを許可する場合は、「新規グループ」を選択すると「新規グループ」が作成されますので、ここに利用者のアイコンをドラッグすると グループへの追加ができます。

# 共有側の設定3:共有フォルダ

次に「どのデータにどのようなアクセ スを許可するか」の設定です。まず共有 を許可したいフォルダを選択して、ファ イルメニューの「共有…」を選択します。 共有設定に関するウィンドウが開きます ので(図7)、ここで「この項目と内容を 共有する」のチェックボックスをチェッ クします。フォルダごとにこの指定を行 うことで「どのデータのアクセスを許可 するか」の設定ができるというわけです。

さらにウィンドウ内にはアクセス権の 設定のためのチェックボックスがありま す。アクセス権は利用者名、グループ名、 全利用者の3段階の条件を個別に設定 できます。グループ名には「利用者&グ ループ」で作成した利用者とグループを 指定することができます。たとえば、ネ ットワークユーザーにデータ内容の書き 換えを許可したくない場合は、「内容変 更」のチェックボックスをチェックしない ようにします。「現在内包しているフォル ダに同じアクセス権を設定する」にチェ ックをすると、共有設定を行うフォルダ に含まれているすべてのフォルダに同じ設 定を行うことになります。ウィンドウを 閉じるとダイアログボックスが現れ、「保 存」を選択するとフォルダのアイコンが 変化して共有をしていることが表示され るようになります(図8)。

# アクセス側:セレクタ

ファイル共有を利用して、他のマシン のデータにアクセスする側では共有設定 の必要はありません。まず、アップルメ ニューから「セレクタ」を開き、「Apple-Share」アイコンを選択します。共有側 の設定が正しく行われていて、ネットワー クが正常に使える状態になっていれば、右 の欄に共有をしているMacintoshの名前 が表示されるはずです(図9)。

もし名前が表示されなければ、あわて ずにネットワークの設定や共有側の設定 が間違っていないか、あるいはコネクタ の接続状況を再確認してください。Ethernetを使用するのにネットワークの設定 がLocalTalkになっていたり、ケーブルの 接触不良が原因でコネクタを接続し直す と表示されるようになったということもよ くあります。

共有側のMacintosh名が表示されてい れば、それを選択して「OK」をクリック するとダイアログボックス(図10)が開 きます。ここで利用者名とパスワードを

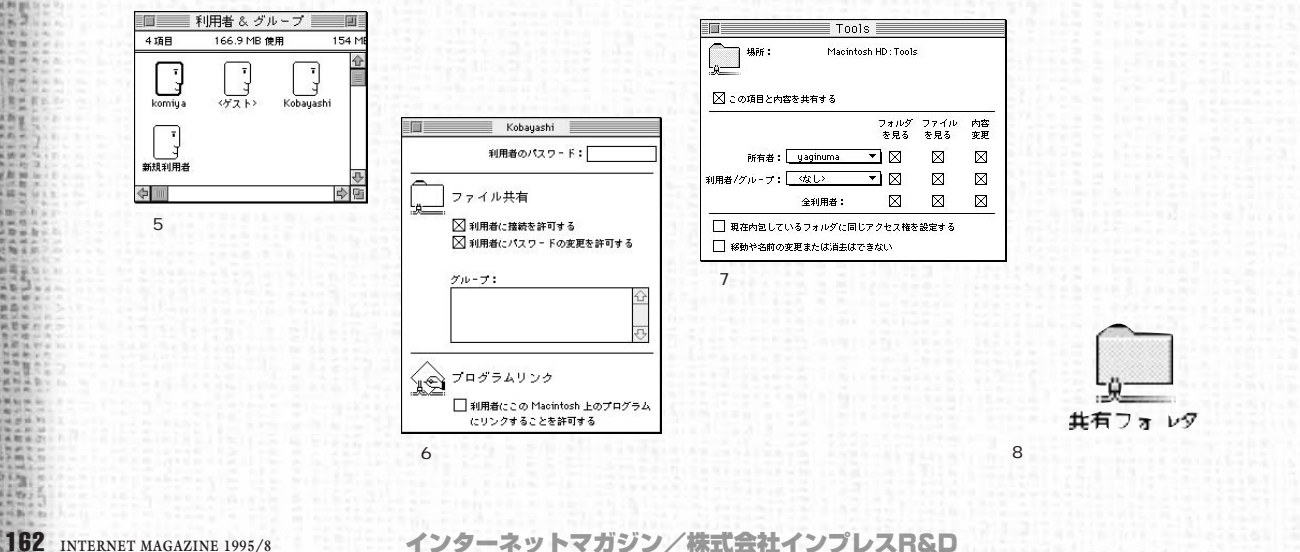

©1994-2007 Impress R&D

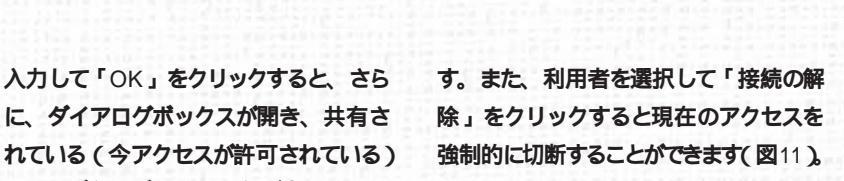

入力して「OK」をクリックすると、さら

に、ダイアログボックスが開き、共有さ

フォルダ名やボリューム名が表示されま

す。そこでアクセスしたいフォルダ (ボ

リューム)を選択して「OK」をクリック

すると、デスクトップにアイコンが表示

され、アクセスができるようになります。

この状態を「マウント」している状態と

いいます。マウント後は、共有側のフォ

ルダやファイルを、自分のMacintosh上

のフォルダの操作と同じようにアイコン

をドラッグして転送することができます。

アクセス終了後マウントを解除したいと

きには、デスクトップ上のアイコンをごみ

共有側の監視機能:ファイル共有モニタ

ファイル共有を行っている側で共有の

情報を見ることもできます。共有してい

るフォルダにネットワークからアクセスさ

れている状態では、フォルダのアイコン

にユーザーのアイコンが表示されるように

なります( 😰 )。また、コントロールパ

ネルの「ファイル共有モニタ」を開くと、

その時点でアクセスしている利用者のリ

ストと、CPU の負荷状態が表示されま

箱に捨てます。

より便利な使い方:エイリアス

アクセスする側でそのつど「セレクタ」 を開くのも面倒なので、よくアクセスす る共有フォルダはエイリアスを作ってお くと便利です。一度通常の手順でマウン トしたフォルダを選択し、ファイルメニ ューから「エイリアスを作る」を選択し ます。二度目以降は、このエイリアスを ダブルクリックするだけで、 あるいはエイ リアスにファイルをドラッグするだけで共 有フォルダをマウントできます。

#### 転送速度の比較

LocalTalk とEthernet ではどのくらい 転送速度の差が出るのでしょうか? そ こでLocalTalk を使った場合とEthernet を使った場合のそれぞれについて実際に 手元の2台のMacintosh (Power-Book520CとQuadra700)間で約3Mバ イトのファイルを転送して転送時間を計 ってみると、LocalTalkが258秒、Ethernetが34秒という結果で、大体8倍くら

いの差になりました。転送速度から考え ると、もっと差が出そうですが、 LocalTalk \*Ethernet @230.4Kbps \* 10Mbps などという値は、ハードウェア 的な性能の限界の数字で、必ずしも実際 の転送速度を表すものではありません。 Macintosh ではAppleTalk プロトコルと いう決められた通信手順に基づいて通信 を行っており、そのための処理時間や送 信の確認待ち時間などがあるため、実際 にはこれくらいの転送速度になるわけで す。また、実際の転送速度はネットワー クに接続されるノードの台数によっても 変わります。LocalTalk では4~5台の Macintosh で同時に通信を行うと、ハー ドウェアの転送速度がボトルネックにな って通信速度が極端に遅くなることがあ りますが、Ethernet では転送速度にまだ まだ余裕があるので、数十台でも通信速 度はそれほど変わりません。

Do It Yourself

MAC ユーザーのための ネットワーク構築講座

> EL. 「なるの」の 2443 25

6100

.....

Ъ

90

以上、ネットワークの具体的な構築方 法とファイル共有の設定方法について解 説しました。皆さんが実際にファイル共 有を使ってネットワークの便利さを体感 していただければ幸いです。次回は漢字 Talk7.5のネットワーキング・テクノロジ ーについて紹介します。

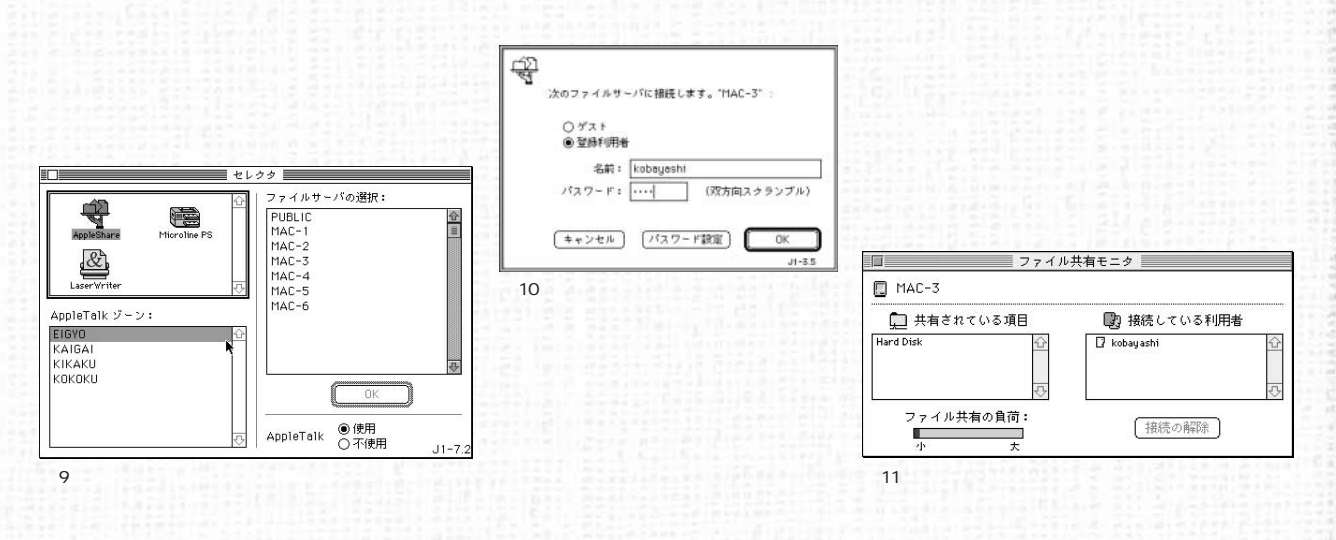

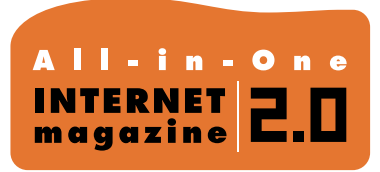

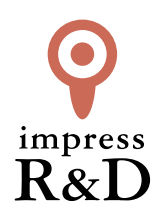

# [インターネットマガジン バックナンバーアーカイブ] ご利用上の注意

この PDF ファイルは、株式会社インプレス R&D (株式会社インプレスから分割)が 1994 年~2006 年まで 発行した月刊誌『インターネットマガジン』の誌面を PDF 化し、「インターネットマガジン バックナンバー アーカイブ」として以下のウェブサイト「All-in-One INTERNET magazine 2.0」で公開しているものです。

# http://i.impressRD.jp/bn

このファイルをご利用いただくにあたり、下記の注意事項を必ずお読みください。

- ●記載されている内容(技術解説、URL、団体・企業名、商品名、価格、プレゼント募集、アンケートなど)は発行当時のものです。
- 収録されている内容は著作権法上の保護を受けています。著作権はそれぞれの記事の著作者(執筆者、写真の撮影者、イラストの作成者、編集部など)が保持しています。
- 著作者から許諾が得られなかった著作物は収録されていない場合があります。
- ●このファイルやその内容を改変したり、商用を目的として再利用することはできません。あくまで個人や企業の 非商用利用での閲覧、複製、送信に限られます。
- 収録されている内容を何らかの媒体に引用としてご利用する際は、出典として媒体名および月号、該当ページ 番号、発行元(株式会社インプレス R&D)、コピーライトなどの情報をご明記ください。
- オリジナルの雑誌の発行時点では、株式会社インプレス R&D(当時は株式会社インプレス)と著作権者は内容 が正確なものであるように最大限に努めましたが、すべての情報が完全に正確であることは保証できません。このファイルの内容に起因する直接的および間接的な損害に対して、一切の責任を負いません。お客様個人の 責任においてご利用ください。

このファイルに関するお問い合わせ先 株式会社 All-in-One INTERNET magazine 編集部

# im-info@impress.co.jp

Copyright © 1994-2007 Impress R&D, an Impress Group company. All rights reserved.